## How to Access Parent Teacher Conferences in Skyward Family Access

| Home              | Schodulad Conferences Deport           |         |               |        |   |               |
|-------------------|----------------------------------------|---------|---------------|--------|---|---------------|
| Calendar          | Print All Scheduled Conferences        | 2       |               |        |   |               |
| Gradebook         | Finit An Scheduled Conferences         |         |               |        |   |               |
| Attendance        | View Scheduled Immes   All Conferences |         |               |        |   |               |
| Student Info      | All Conferences Status                 |         |               | ass    |   | Building/Room |
| Food Service      | Period 8<br>2:34 PM - 3:15 PM (Select  | a Time) |               |        |   |               |
| Cabadula          | Schedule a Conference Time with        |         |               | ×      |   |               |
| Schedule          | Conference Time Slots                  | Status  | Building/Room |        |   |               |
| Test Scores       | Thu Nov 6, 2014 4:30 pm - 4:45 pm      | Open    | Dunungritooni | Select | 4 |               |
| Fee<br>Management | Thu Nov 6, 2014 4:45 pm - 5:00 pm      | Open    |               | Select |   |               |
| Teacher           | Thu Nov 6, 2014 5:00 pm - 5:15 pm      | Open    |               | Select |   |               |
| Conferences       | Tue Nov 11, 2014 4:30 pm - 4:45 pm     | Open    |               | Select |   |               |
| Report Cards &    | Tue Nov 11, 2014 4:45 pm - 5:00 pm     | Open    |               | Select |   |               |
| МАР               |                                        |         |               |        |   |               |
| Skylert           |                                        |         |               |        |   |               |
| School Directory  |                                        |         |               |        |   |               |
| Login History     |                                        |         |               |        |   |               |
|                   |                                        |         |               |        |   |               |

In the Skyward Family Access:

- Click Teacher Conferences (1)
- Next to each child's name:
  - Click All Conferences (2)
  - $\circ$  Click Select a Time (3)
  - Select Time (4)
  - o Click Save